## 【ホームページ・ホーム画面に YouTube バナー(ボタン)設定のお知らせ】

昨年から新コロナウイルスの感染に伴い活動自粛が続いておりますがいかがお過ごしでしょうか。 心身ともに大変な状況になり忍耐の時は続いています。4月から高齢者向けワクチン接種が予定されていますが、 本格的な活動再開にはまだまだ時間がかかりそうな状況です。

そこで自粛時間を利用し、会員の方々より要望のあったパソコン教室開催を YouTube の関連動画により学習 して頂くことを思いつきました。〈覚えたいのだけれども教室に通うのはどうもーーーー!〉とか、〈今さら聞 くのもなんだしーーーー!〉等、今一歩のところで躊躇している方には朗報かと思います。

ついては、**関東大和ハウスOBOG会ホームページ、ホーム画面にワンクリックで YouTube トップページに繋が** るバナーを設定しました。

第一段階としてパソコンの操作・習熟度向上を目指し YouTube によるパソコン教室を活用して下さい。

ご存じの方も多いと思いますが、YouTubeとはGoogleLLCが提供する世界最大の無料動画共有サービスで、 様々なジャンルの動画を楽しむ事が出来ます。

第二段階以降は皆さんのお好きなジャンルの情報収集に活用し、豊かなシニアライフにお役立て下さい。

## ※それでは具体的な手順について説明します。

- パソコンのスイッチをONにし、関東大和ハウスOBOG会のホームページを立ち上げます。会員専用ページからではなく一般向け画面よりアクセス可能です。
- ② ホーム画面右下の YouTube トップページへのバナーをクリックします。

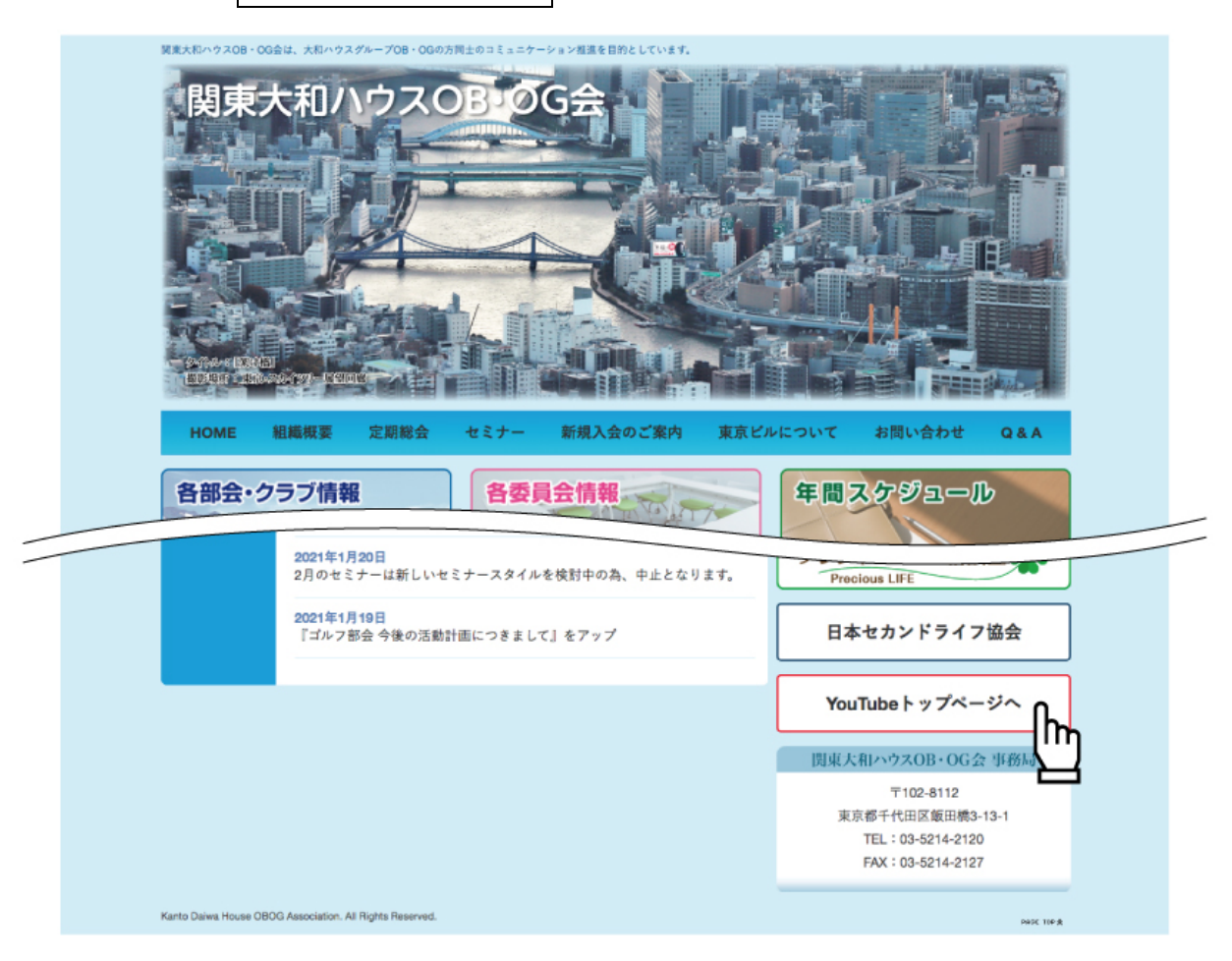

③ YouTube 画面上段の【検索】欄にパソコン教室関連の検索として、【いなわく TV】又は【金子晃之】と入 力し右側、マークをクリックしてください。(Windows 1 0 の使い方)(Word の使い方)(パソコン基本操 作)(YouTube の使い方)等、たくさんの候補が表示されます。

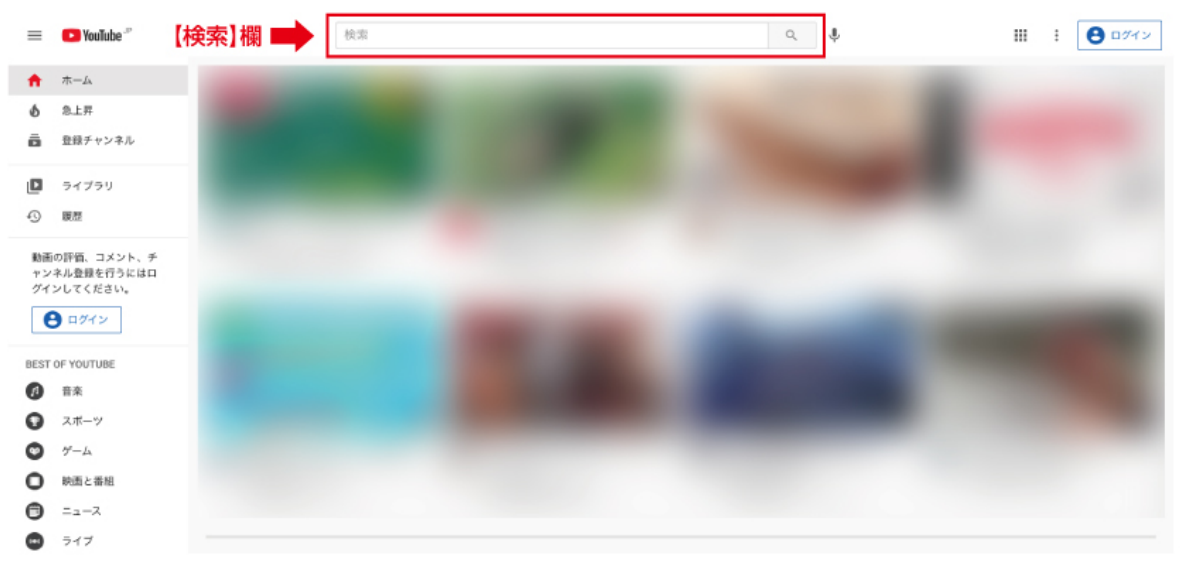

④ たくさんの候補の中から自分の知りたい情報を選択決定し、▶マークをクリックすると動画が開始されます。広告動画はスキップをクリックする事により消えます。

以上が基本操作でまだまだたくさんの機能がありますが、とりあえずは基本操作でパソコンの知識を深 め、第二段階以降はご自分の好きなジャンルで探求心を満たす動画を探し、活用して頂きたいと思います。

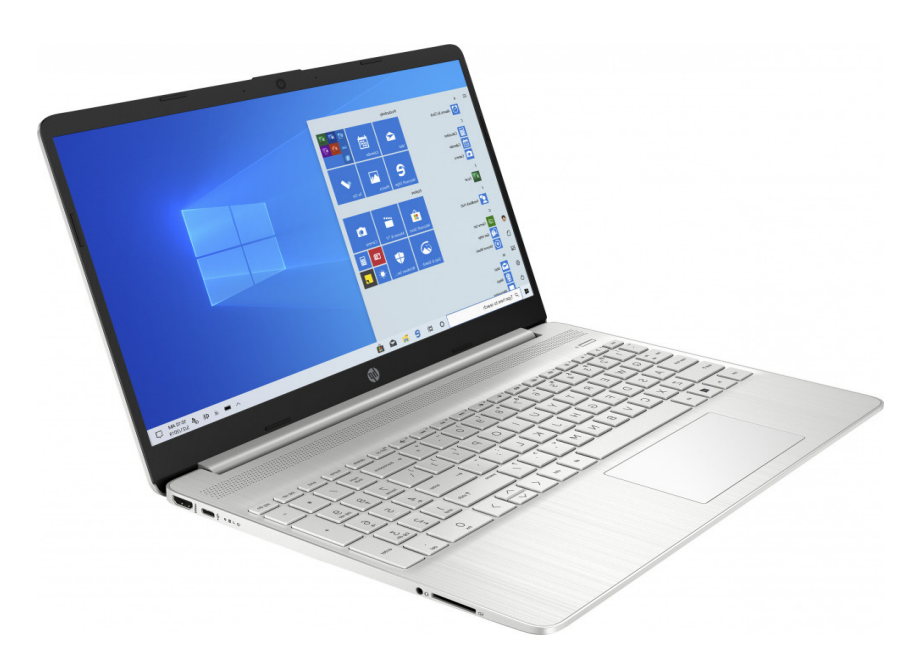

※ホームページ活性化に向け皆さんのご 意見・ご希望を募ります。

現役時代のようなコミュニケーション がとれる環境ではないのでなかなか皆さ んの声が届きません。

そこでホームページのホーム画面に表 示されている【問い合わせ】からフオーム 欄に入り必要事項記入後メール送信して 頂ければ結構です。活性化の一助になれば 幸いです。

ご協力よろしくお願いいたします。

Good luck ! ! (文責:森和晴)